## *READ ME FIRST!* How to upgrade ReActiv 1.x to 1.7

These instructions explain how to update the licence on your Geocentrix-supplied security key to allow you to run ReActiv 1.7.

- 1. Make sure your existing security key (aka 'dongle') is connected to your PC.
- 2. Run your existing version of ReActiv and make a note of your licence details given in the Licence Registration Wizard (accessed via the **Help** menu). In particular, note down the **Name** and **Licence No** given there.
- 3. Close your existing version of ReActiv before proceeding.
- 4. If necessary, download the latest release of ReActiv from the Geocentrix website:

## www.geocentrix.co.uk/reactiv/update

- 5. Install ReActiv 1.7 following the instructions given on the separate leaflet *How* to install ReActiv 1.7.
- 6. When ReActiv 1.7 first runs, you will see two messages saying 'The security key attached to this computer does not authorize you to run ReActiv 1.7 Standard Edition'. Click **OK** to dismiss these messages as they appear.
- 7. Open the program's **Upgrade Wizard** (accessed via the **Tools** menu). This Wizard has boxes for you to enter your OLD licence details (in the top half of the Wizard) and shows your new licence details from ReActiv 1.7's Licence Registration Wizard (in the bottom half of the Wizard).

|  | and more block the                                          | opgrade button                                                                                                    |
|--|-------------------------------------------------------------|----------------------------------------------------------------------------------------------------|
|  | Product/Edition                                             | ReActiv 1.6 - Standard Edition 🗸 🗸                                                                                           |
|  | Name                                                        | Geocentrix Ltd                                                                                                    |
|  | PIN                                                         | 5678481 Expires 16/07/201 🗸                                                                                                  |
|  | Licence No                                                  | RAV                                                                                                    |
|  |                                                             | Managements I for exercise                                                                                                   |
|  |                                                             |                                                                                                    |
|  | New licence detai                                           | ils (from the Licence Registration Wizard)                                                                                   |
|  | New licence detai<br>Product/Edition                        | ils (from the Licence Registration Wizard)<br>ReActiv 1.7 - Standard Edition                                                 |
|  | New licence deta<br>Product/Edition<br>Company Name         | ils (from the Licence Registration Wizard)<br>ReActiv 1.7 - Standard Edition<br>Geocentrix Ltd                               |
|  | New licence detai<br>Product/Edition<br>Company Name<br>PIN | ils (from the Licence Registration Wizard)<br>ReActiv 1.7 - Standard Edition<br>Geocentrix Ltd<br>7400824e Expires +infinity |

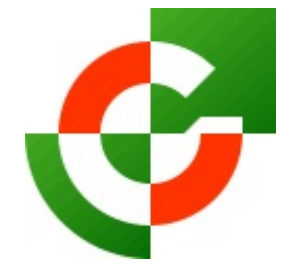

## Geocentrix Ltd

Scenic House 54 Wilmot Way Banstead Surrey SM7 2PY United Kingdom

www.geocentrix.co.uk mail@geocentrix.co.uk Tel: +44 (0)1737 373963 Fax: +44 (0)1737 373980

Managing Director Andrew Bond MA MSc PhD DIC MICE CEng andrew.bond@ geocentrix.co.uk

8. Using the information gathered in Step 2 above, select Standard Edition from the **Product/Edition** drop-down box. Enter your company **Name** and existing (ReActiv 1.6) **Licence No**. The **PIN** box should already be filled in.

- 9. Once you have completed these steps, the **Upgrade** button should be enabled. If it is not, please check you have followed these instructions correctly.
- 10. Finally, click on the **Upgrade** button to upgrade your dongle. If successful, the message 'The security key (dongle) has been upgraded successfully' will appear and your new licence number will be stored in the dongle.
- 11. Click **OK** to dismiss the message. You can now use ReActiv 1.7.
- 12. If you need any assistance with these instructions, please contact Geocentrix Technical Support at <a href="mailto:support@geocentrix.co.uk">support@geocentrix.co.uk</a>.

\\Izzard\data\FAQs\ReActiv\How to upgrade ReActiv 1.x to 1.7.wpd

Revision 4 (05/13)

Registered office as above

Registered in England No. 3738829

VAT Registration No GB 709 3785 07

Geocentrix is a registered trademark of Geocentrix Ltd